Açık Öğretim Lisesi Bilgi Sistemine Öğrenci Resimlerinin Aktarılması

1. Öğrenci numarasını girdikten sonra "Listele" butonuna basınız.

| fazia sekme a<br>Arama Kriterleri | çarak çalışmak oturum bilgilerinin | Karışmasına ve natalara yol açmaktad<br>çalışınız. | ır. Bu yuzden yaptığınız işle | mierae <u>tek sekmea</u> |
|-----------------------------------|------------------------------------|----------------------------------------------------|-------------------------------|--------------------------|
| Öğrenci No                        | : 111111111                        | T.C. Kimlik No                                     | :                             |                          |
| Adı                               | :                                  | Soyadı                                             | :                             |                          |
| Baba Adı                          | :                                  | Anne Adı                                           | :                             |                          |
|                                   |                                    |                                                    | 💶 📈 Listele                   |                          |
|                                   |                                    |                                                    |                               |                          |

2. Öğrenci bilgileri ekranda görüldükten sonra, **"Bilgi Düzenleme**" menüsü altındaki **"Resim Ekle**" seçeneğine tıklayınız.

| Hızlı Öğrenci Arama                  |                     |                    |                                |                                                                                                    |
|--------------------------------------|---------------------|--------------------|--------------------------------|----------------------------------------------------------------------------------------------------|
| 1111111111 🚜                         | Öğrenci Bilgileri   |                    |                                | e name that is the construction of the construction in the construction of the construction of the construction |
| a second and a second second         | Ogrenici Diigileri  |                    |                                |                                                                                                    |
| OGRENCI GENEL BILGILER               | Öğrenci No          | : 1111111111       | T.C. Kimlik No                 | 17890016394                                                                                                    |
| BILGI DÜZENLEME                      | Adı                 | : AYHAN            | Soyadı                         | : ALBAY                                                                                                    |
| Adres Bilgileri                      | Baba Adı            | : ÎLHAMÎ           | Anne Adı                       | : SAADET                                                                                                    |
| Alan Bölüm Değiştirme                | Okul / Alan - Bölüm | : AÇIK ÖĞRETİM LİS | ESİ - 4 YILLIK / TÜRKÇE MATEMA | TIK                                                                                                    |
| Başvurduğu Okul Alan                 | Öğrencilik Durumu   | : AKTIF            |                                |                                                                                                    |
| Belge Ekleme                         | Son Aktif Dönemi    | : 2010 / 2         |                                |                                                                                                    |
| Belge İptali                         |                     |                    |                                |                                                                                                    |
| Çift Numaralı Öğrenci<br>Birleştirme |                     |                    |                                |                                                                                                    |
| Ders Ekleme - Silme                  |                     |                    |                                |                                                                                                    |
| Dönem Değiştirme-Silme               |                     |                    |                                |                                                                                                    |
| Geldiği Okul Sistem                  |                     |                    |                                |                                                                                                    |
| Getirdiği Belge Bilgileri            |                     |                    |                                |                                                                                                    |
| lade İşlemleri                       |                     |                    |                                |                                                                                                    |
| Kimlik Bilgileri                     |                     |                    |                                |                                                                                                    |
| Kimlik Bilgileri Güncelleme          |                     |                    |                                |                                                                                                    |
| Kimlik Bilgileri (Yabanci            |                     |                    |                                |                                                                                                    |
| Uyruklu)                             |                     |                    |                                |                                                                                                    |
| Kimlik ve Bandrol Bilgileri          |                     |                    |                                |                                                                                                    |
| Kitap Bilgileri                      |                     |                    |                                |                                                                                                    |
| Kurum Öğrenci Aktifleştirme          |                     |                    |                                |                                                                                                    |
| Lise Mezunu Mezuniyet Alanı          |                     |                    |                                |                                                                                                    |
| Lise Ortalaması Giriş                |                     |                    |                                |                                                                                                    |
| Mezuniyet İptali                     |                     |                    |                                |                                                                                                    |
| Muaf Ders Eklerne                    |                     |                    |                                |                                                                                                    |
| Nakil Gönderme                       |                     |                    |                                |                                                                                                    |
| Nakil Onay                           |                     |                    |                                |                                                                                                    |
| Okul / Alan Değiştirme (AOL-         |                     |                    |                                |                                                                                                    |
| MAOL)                                |                     |                    |                                |                                                                                                    |
| Ogrenci Numara Değiştirme            |                     |                    |                                |                                                                                                    |
| Oğrenci Sil                          |                     |                    |                                |                                                                                                    |
| Oğrencilik Durum Değiştirme          |                     |                    |                                |                                                                                                    |
| Resim Ekle                           |                     |                    |                                |                                                                                                    |
| Sinav Bölgesi İl Ekleme              |                     |                    |                                |                                                                                                    |

3. Gelen ekranda "Gözat" butonuna basınız.

| Ogrenci Genel Bilgileri |                       |                                                |         |  |
|-------------------------|-----------------------|------------------------------------------------|---------|--|
| Oğrenci No              | : 1111111111          |                                                |         |  |
| Adi                     | : AYHAN               | Soyadı                                         | : ALBAY |  |
| Okul / Alan - Bölüm     | : AÇIK ÖĞRETİM LİSESİ | <ul> <li>4 YILLIK / TÜRKÇE MATEMATI</li> </ul> | tk.     |  |
| Öğrencilik Durumu       | : AKTIF               |                                                |         |  |
| Resim Bilgileri         |                       |                                                |         |  |
| Resim                   | :                     | Gózat                                          |         |  |
|                         |                       | Kaydet                                         | 7       |  |
|                         |                       |                                                | \       |  |
|                         |                       |                                                | 1       |  |
|                         |                       |                                                |         |  |

4. Öğrenci resminin olduğu dosyayı bilgisayardan bulunuz. Resim, .jpg ya da .jpeg formatında, boyutu 2 KB – 10 KB arasında olmalıdır. Bilgisayarınızdaki resim dosyasını seçip, "**Aç**" butonuna basınız.

| Adres Bilgilert<br>Alan Bolum Değiştirme | Resim                                                                            | 1                 |            | Gint       |        |
|------------------------------------------|----------------------------------------------------------------------------------|-------------------|------------|------------|--------|
| Karyıya Yaklenevek Dusyayı Seç           |                                                                                  | 100               | zi         | L          |        |
| N Healats -                              |                                                                                  | Kar Melalinti     | 828        | San Kaydet | 1000.0 |
| Düzenle • Yen klastir                    |                                                                                  |                   | ii • (ii • |            | 1.00   |
| E 🛠 SA Kulanlarlar<br>2 📰 Manulati)      | music<br>Costyle Massoru<br>beg. mezur. 2010, 2.vis<br>Monsent Office Excel 10-1 | 003 Cela          | -          |            |        |
| Ľ                                        | 22,0 KB                                                                          |                   |            |            |        |
|                                          | de land<br>strang reserv<br>de Ubayt<br>gesant.pg                                |                   |            |            |        |
|                                          | 64.3 KB<br>Stienet Explorer<br>Kosyol<br>1.34 KB                                 |                   | -          | _          |        |
| Denya Adı: 🥤                             |                                                                                  | Tiem Decyalar (*. | ( bas      |            |        |

5. Resmi yüklemek için son olarak "Kaydet" butonuna basınız.

| Ogrenci Genel Bilghen |                              |                            |         |  |
|-----------------------|------------------------------|----------------------------|---------|--|
| Öğrenci No            | : 1111111111                 |                            |         |  |
| Adı                   | : AYHAN                      | Soyadı                     | : ALBAY |  |
| Okul / Alan - Bölüm   | : AÇIK ÖĞRETİM LİSESİ -      | 4 YILLIK / TÜRKÇE MATEMATI | IK .    |  |
| Öğrencilik Durumu     | : AKTIF                      |                            |         |  |
| Resim Bilgileri       |                              |                            |         |  |
| Resim                 | C: Users Ayhan ALBAY Desktop | /buton.jpg Gözet           |         |  |
|                       |                              | Kaydet                     |         |  |
|                       |                              | 1                          |         |  |
|                       |                              |                            |         |  |

6. Herhangi bir hata mesajı alınmadığı taktirde işlem başarı ile tamamlanmış olur.

| ĞRENCİ RESİM BİLGİLERİ EK | RANI                    |                             | AOL02   |
|---------------------------|-------------------------|-----------------------------|---------|
| Öğrenci Genel Bilgileri   |                         |                             |         |
| Öğrenci No                | : 1111111111            |                             |         |
| Adı                       | : AYHAN                 | Soyadı                      | : ALBAY |
| Okul / Alan - Bölüm       | : AÇIK ÖĞRETİM LİSESİ - | 4 YILLIK / TÜRKÇE MATEMATİK |         |
| Öğrencilik Durumu         | : AKTIF                 |                             |         |
| Resim                     | :                       | Gözat                       |         |
|                           |                         |                             |         |